# 令和7年度水戸市インターンシップ 電子申請の手引き(受付申込手続)

インターンシップの受付申込手続は、インターネット上のサービスである「いばらき電子申請・届出サー ビス(水戸市)」を使用して行っていただきます。

## 申込受付期間: 令和7年5月23日(金)から令和7年6月8日(日)まで

※ 上記期間中に「いばらき電子申請・届出サービス(水戸市)」で受信されたもののみ有効です。

# 1 事前準備

#### (1)パソコン又はスマートフォンの準備

受付申込手続は全てインターネット上で行います。インターネットに接続が可能で, Adobe Acrobat Reader がインストールしてあるパソコンやスマートフォンを御準備ください (Adobe Acrobat Reader がイ ンストールされていない場合,申込内容確認のためのプレビュー表示の際にエラーが発生することがありま す。)。

#### (2)「令和7年度水戸市インターンシップ受入部署一覧」の確認

受付申込手続を開始する前に、希望する受入部署について、日程等を必ず確認してください。

#### (3) 申込者本人の顔写真データの準備

申込者本人の顔写真データのアップロードが必要となります。あらかじめ下記の形式による写真データ を用意してから、手続を行ってください。

| ファイル形式 | JPEG, JPG, PNG                           |
|--------|------------------------------------------|
| サイズ    | ・2MB以下                                   |
| 縦横比    | ・縦4×横3                                   |
| その他    | <ul> <li>・直近3か月以内に撮影した、無背景のもの</li> </ul> |
|        | ・申込者本人のみを正面から撮影したもの                      |
|        | ・上半身のみを大きめに撮影したもの                        |
|        | ・サングラスやマスク、帽子を着用していないこと                  |

【適切な写真データの例】

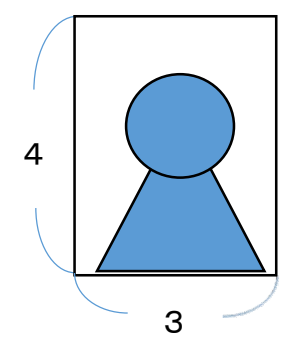

【受理することができない写真データの例】

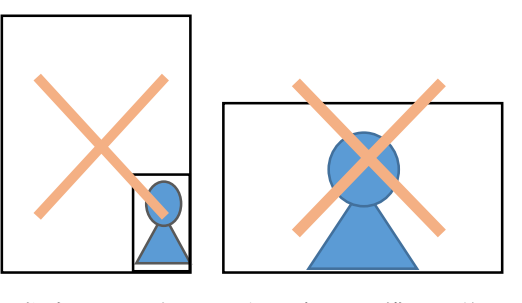

指定のサイズより小さすぎる、縦横比が逆である等

#### 2 受付申込手続(いばらき電子申請・届出サービス(水戸市))

期間中は24時間いつでも手続が可能ですが、システム管理や回線の混雑により一時的に利用できなくなる 場合があります。必ず期間に余裕を持ってお申し込みください。

※ 「いばらき電子申請・届出サービス(水戸市)」の利用者登録をせずに申込することもできます。その場合は、 申込完了時に表示される整理番号とパスワードを忘れずにメモしていただくようお願いします。

# ※「いばらき電子申請・届出サービス【茨城県】」ではありませんので御注意ください。

(1) 申込ページへ

手続一覧の中から、「令和7年度水戸市インターン シップ仮受付」をクリックしてください。

右の QR コードからもアクセスできます。

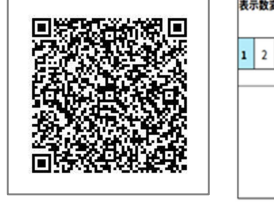

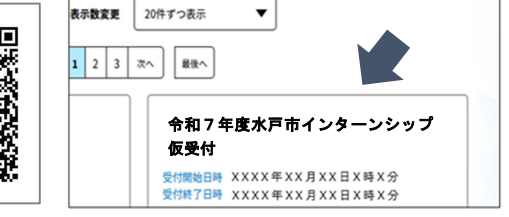

【申込ページ URL】

https://apply.e-tumo.jp/city-mito-ibaraki-u/offer/offerList\_detail?tempSeq=73120

(2) 必要事項の入力

注意事項を確認の上,全ての入力を終えたら,「確認へ進む」 ボタンをクリックしてください。

- ※ 無操作状態が 120 分を超えると安全対策のためタイムアウトとなり、入力情報 が失われます。
- ※ 入力途中での一時保存も可能ですが、別の端末から再開すると一時保存された 内容は反映されませんので御注意ください。

※ 入力を行う前に、入力する内容をあらかじめ整理しておくことをお薦めします。

(3) プレビューで最終確認・修正

「PDF プレビュー」をクリックすると、自分の入力内容が「水戸 市インターンシップ実習生調書」に反映された PDF を確認するこ とができます。申込を完了させる前に必ず「PDF プレビュー」を クリックし、写真や入力内容が正しく表示されているか、入力漏 れがないか等を確認してください。

- ※ 「申込む」をクリックすると完了状態となり内容の修正ができなくなります。修正する場合は「入力へ戻る」を押し、この段階で修正をしてください。
- ※「Adobe Acrobat Reader」が端末にインストールされていない場合,「PDF プレビュー」を押した際にエラーメッセージが表示される場合があります。
   その場合は「Adobe Acrobat Reader」をインストールして再度お試しください。

#### (4) 申込~申込後

「申込む」をクリックすると入力内容が水戸市に送信されます。 申込が正常に完了した場合は,整理番号及びパスワードが画面に 表示され,「申込完了メール」が自動送信されますので,確認を してください。

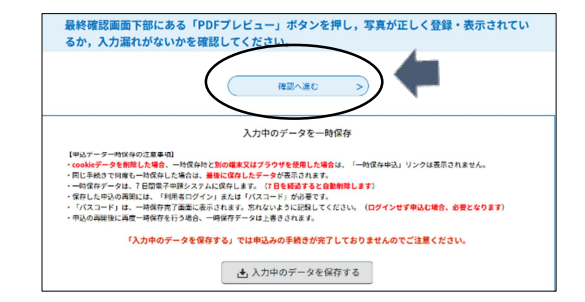

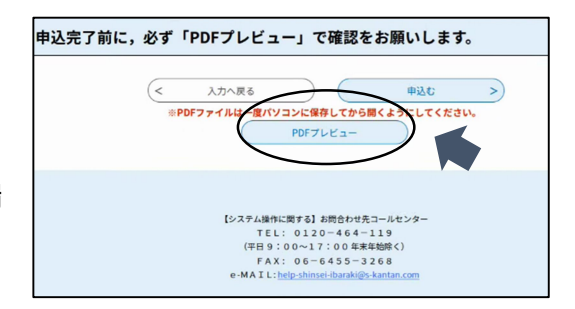

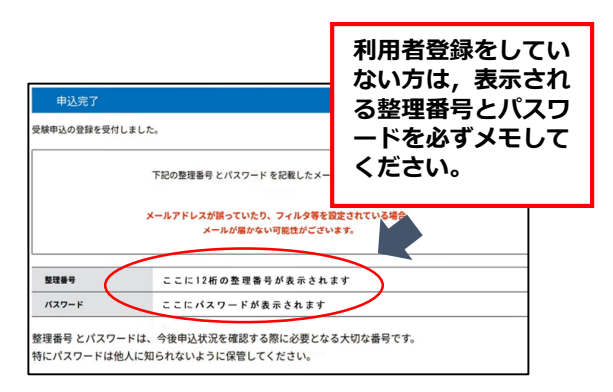

# ※ <u>申込完了後は申込内容を修正することはできません。申込完了後に申込内容の誤りに気が付いた場合</u> 必ず水戸市人事課まで御連絡ください。

- ※ 申込は1人1回です。受入希望部署を変更して、複数回申込することはできません。
- ※ 入力していただいた内容について,不備と思われる箇所や確認事項がある場合は,人事課から電話や メールで問合せをする場合があります。必ず申込者本人と連絡を取ることができる連絡先を登録してく ださい。
- ※ 通信機器や通信回線上の障害等が発生した場合のトラブルについては責任を負いかねます。あらかじ め御了承ください。

# 3 申込内容の照会及び「インターンシップ実習生調書」のダウンロード

申込内容及び処理状況は、「いばらき電子申請・届出サービス(水戸市)」ページ上部の「申込内容照会」か らいつでも確認できます(利用者登録をしている方は、ログイン後に「申込内容照会」ボタンを押してくださ い。)。申込によって作成した「インターンシップ実習生調書」は、下記の手順に沿って出力し、必ずダウンロ ードしていただくようお願いします。

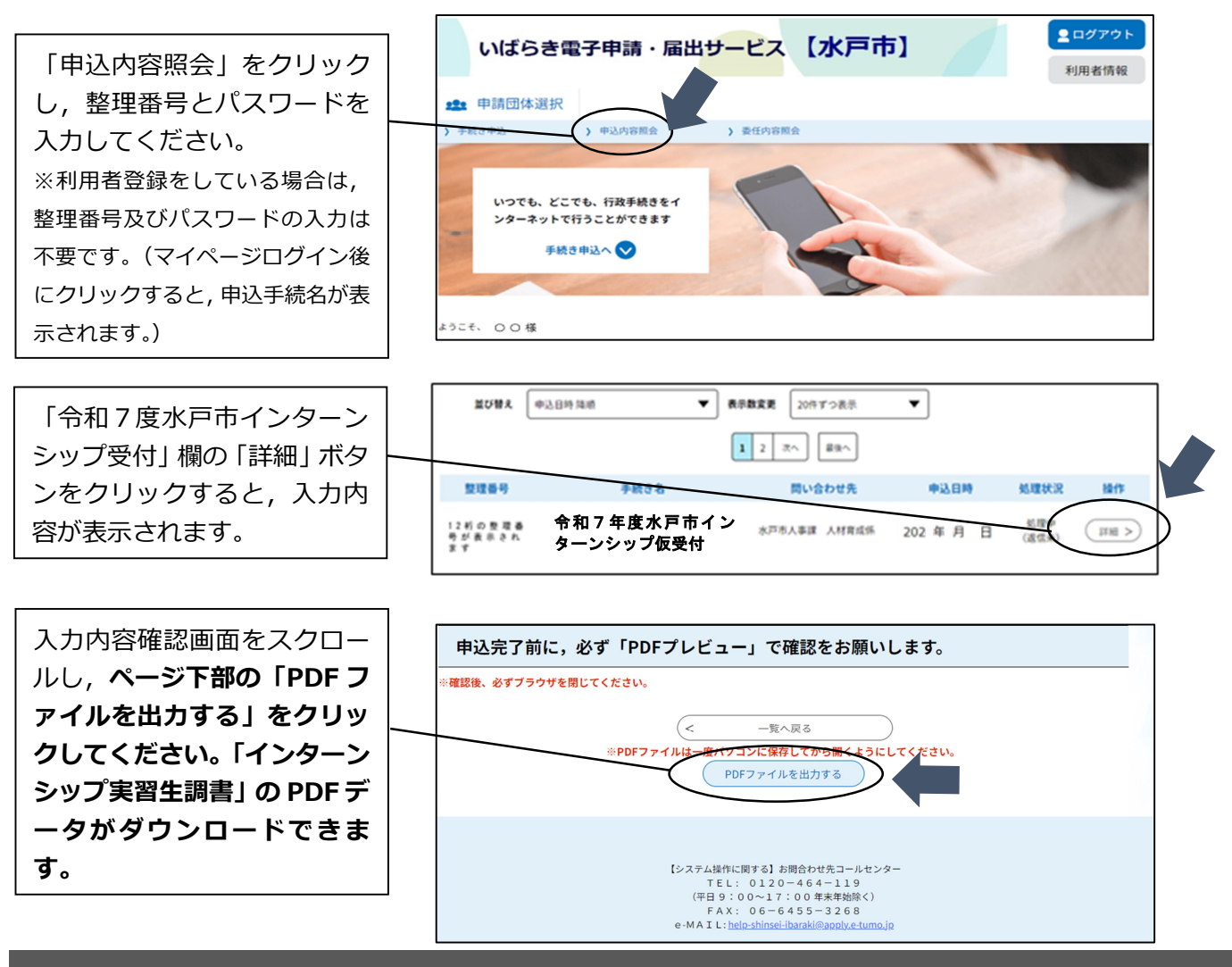

#### 4 問合せ先

〒310-8610 茨城県水戸市中央1-4-1 水戸市総務部人事課 人材育成係 TEL 029-232-9120 (直通)